# Ældre@Sagen

## Digitale Oplevelser og Rejser - FAQ

## Indhold

| Digitale Oplevelser og Rejser - FAQ1                                            |
|---------------------------------------------------------------------------------|
| Kufferten1                                                                      |
| Hvordan bygger jeg et tårn ved hjælp af rammerne i kufferten?1                  |
| Hvordan anvender jeg projektoren til at belyse tårnet?1                         |
| PowerPoint1                                                                     |
| Hvordan indsætter jeg videoer fra YouTube i PowerPoint?1                        |
| Hvordan benytter jeg de forskellige PowerPoints på Frivilligportalen ()?1       |
| Hvordan ophænger jeg stofbanerne fra kufferten som lærred?                      |
| Hvordan får jeg dansk undertekst på en YouTube-video?2                          |
| Hvordan skalerer jeg underteksten på en YouTube-video? 2                        |
| Kan jeg få oplæst tekst på dansk på en hjemmeside – fx på Google Art & Culture? |
| Google Earth                                                                    |
| Hvordan laver jeg en hurtig præsentation på Google Earth?                       |
| Findes der en generel introduktion til Google Earth?4                           |

## Kufferten

### Hvordan bygger jeg et tårn ved hjælp af rammerne i kufferten?

• Vejledning vedlagt i kufferten.

### Hvordan anvender jeg projektoren til at belyse tårnet?

- 1. Du placerer projektoren omkring fem meter fra tårnet, og tilrette projiceringen og vinklen så billederne præcist rammer tårnet. Husk at opstille trekanterne forskudt hele vejen op.
- 2. Indsæt USB-stikket i projektorens USB-A-port
- 3. Ved hjælp af fjernbetjeningen flytter du cursoren nedad og hen til venstre og klikker på.
- 4. Vælg gerne følgende indstillinger, hvis de ikke er sat:
- Teknikforklaring:

## PowerPoint

### Hvordan indsætter jeg videoer fra YouTube i PowerPoint?

- 1. Indsættelse videoer: <u>www.officekursus.dk/blog/indsaet-video-i-powerpoint-2</u>
- 2. På Frivilligportalen (<u>www.aeldresagen.dk/frivilligportalen/it-og-teknologi/digitale-oplevelser-og-rejser</u>) finder du PowerPoint-skabelon (Po Grundskabelon), der beskriver, hvordan du kan opbygge en Præsentation med YouTube-videoer i forbindelse med Digitale Oplevelser og Rejser

### Hvordan benytter jeg de forskellige PowerPoints på Frivilligportalen ()?

• Du kan frit benytte de otte PowerPoints og redigere dem:

Ældre Sagen Snorresgade 17-19 2300 København S Tlf. 33 96 86 86 aeldresagen@aeldresagen.dk www.aeldresagen.dk Protektor: Hendes Majestæt Dronning Margrethe II Gavebeløb til Ældre Sagen kan fratrækkes efter gældende skatteregler · Giro 450-5050

- Po Grundskabelon
- P1 Digitale Oplevelser og Rejser Start stemning
- P2 Digitale Oplevelser og Rejser Første stop Paris
- P3 Digitale Oplevelser og Rejser Andet stop Rom
- P4 Digitale Oplevelser og Rejser Besøg i Rummet
- P5 Digitale Oplevelser og Rejser Fra toppen til bunden af havet
- P6 Digitale Oplevelser og Rejser Besøg på franske vinslotte
- P7 Digitale Oplevelser og Rejser Stemningsskabende YouTube-videoer
- P8 Digitale Oplevelser og Rejser Tårne og højhuse fra hele verden
- Po indeholder en grundskabelon til at samle YouTube-videoer til fælles præsentation.
- P1-P6 og bør holdes samlet i en mappe, hvis man ønsker at benytte dem alle. P1 indeholder link til de følgende fem PowerPoints.
- P7 kan benyttes på en særskilt pc forbundet til en projektor med det formål at skabe mere rejsestemning i rummet. Projektoren kan rettes mod en hvidvæg, et hjørne eller de tre stofbaner i kufferten, der kan ophænges ved hjælp af den vedlagt snor (se nedenfor).
- P8 indeholder de billeder, der kan vises på fx tårnet (er også vedlagt på et USB-stik i kufferten).

#### Hvordan ophænger jeg stofbanerne fra kufferten som lærred?

- Se beskrivelsen i kufferten.
- Har du ikke kufferten endnu, kan du benytte andre materialer:
  - Et eller flere lagner ophængt fra loftet eller på væggen.
  - Bagepapir eller smørrebrødspapir ophængt i loftet med fx gaffatape.
    Gennemsigtige materialer som dem, der er nævnt her, giver mulighed for at se billederne fra begge sider, hvilket skaber en 3D-lignende effekt.
  - 2-3 hvide borde vendt på højkant og stillet op som kulisser som i et teater let forskudt fra hinanden ud mod publikum. Test billedet til du/I opnår den bedste 3Dvirkning.

#### Hvordan får jeg dansk undertekst på en YouTube-video?

- 1. Tilvælg undertekster nederst i venstre hjørne: 💷 🖨 🌣 🗔 🗖 🚼
- 2. Klik derefter på tandhjulet for <u>Indstillinger</u> og vælg **Undertekster**
- 3. Klik herefter på **Automatisk oversættelse** og vælg **Dansk**

#### Hvordan skalerer jeg underteksten på en YouTube-video?

• I boksen ovenover til højre klikker du på <u>Valgmuligheder</u> – her kan du fx regulere skriftstørrelsen i procent.

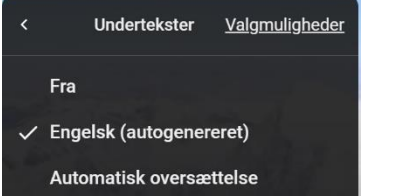

Denne indstilling gælder kun for den aktuelle video. Juster synligheden af undertekster for alle videoer i Indstillinger.

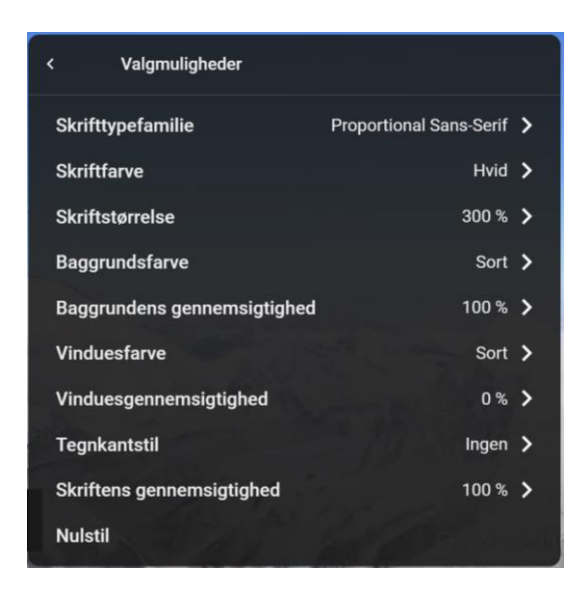

#### Kan jeg få oplæst tekst på dansk på en hjemmeside – fx på Google Art & Culture?

- Installer fx Talkie fra Google Chrome Webshop, når du benytter:
  - Google Chrome
  - Microsoft Edge
  - Brave, Chromium, Vivaldi osv.
- Hente Talkie her: <u>https://chrome.google.com/webstore/detail/talkie-text-to-speech-man/enfbcfmmdpdminapkflljhbfeejjhjjk</u>

#### Google Earth

Hvordan laver jeg en hurtig præsentation på Google Earth?

- 1. Open <u>https://earth.google.com/web/search/earth/@55.70923125,12.5648072,-</u> 158.82559157a,24512423.54764938d,35y,oh,ot,or/data=CigiJgokCSP3-EgHPEdAEXLBiYaIREBAGcENC505zkvAIdW\_oF5JFlfA
- 2. Klik på 🗮 yderst til venstre
- 3. Klik på 😣 Projekter
- 4. Klik på Nyt projekt 🗸 i øverst højre hjørne af menu-boksen
- 5. Vælg Opret projekt i Google Drev
- 6. Klik på det nye projekt for at åbne det.
- 7. Giv det et navn ved at trykke på pennen (Rediger projekt)
- 8. Klik på Ny funktion Vy funktion -
- 9. Vælg **Søg for at tilføje sted** Vælg det første sted du besøge i din præsentation
- 10. I info-boksen til højre ved det nye sted klikker du på 🛛 😚 Føj til projektet
- 11. Du får nu en mulighed for at redigere lokaliteten. Her kan indstilles følgende:
  - a. Oplysninger om stedet tryk på Erstat for selv skrive din egen tekst
  - b. Vælg Stedmarkering: Type, størrelse og farve
  - c. Overskrift: Fx 20° (Rotationsvinkel)
  - d. Hældning:  $Fx 60^{\circ} (0^{\circ} = \text{set fra oven})$
- 12. Fortsæt med de øvrige steder
- 13. For at se præsentationen: Klik på **P**ræsenter

## Findes der en generel introduktion til Google Earth?

• Ja den findes her: <u>www.google.com/intl/da/earth</u>